# LK-Baseboard für Raspberry Pi B+ / Pi 2

Sehr geehrter Kunde,

vielen Dank, dass Sie sich für unser Produkt entschieden haben.

Im Folgenden haben wir aufgelistet, was bei der Inbetriebnahme zu beachten ist:

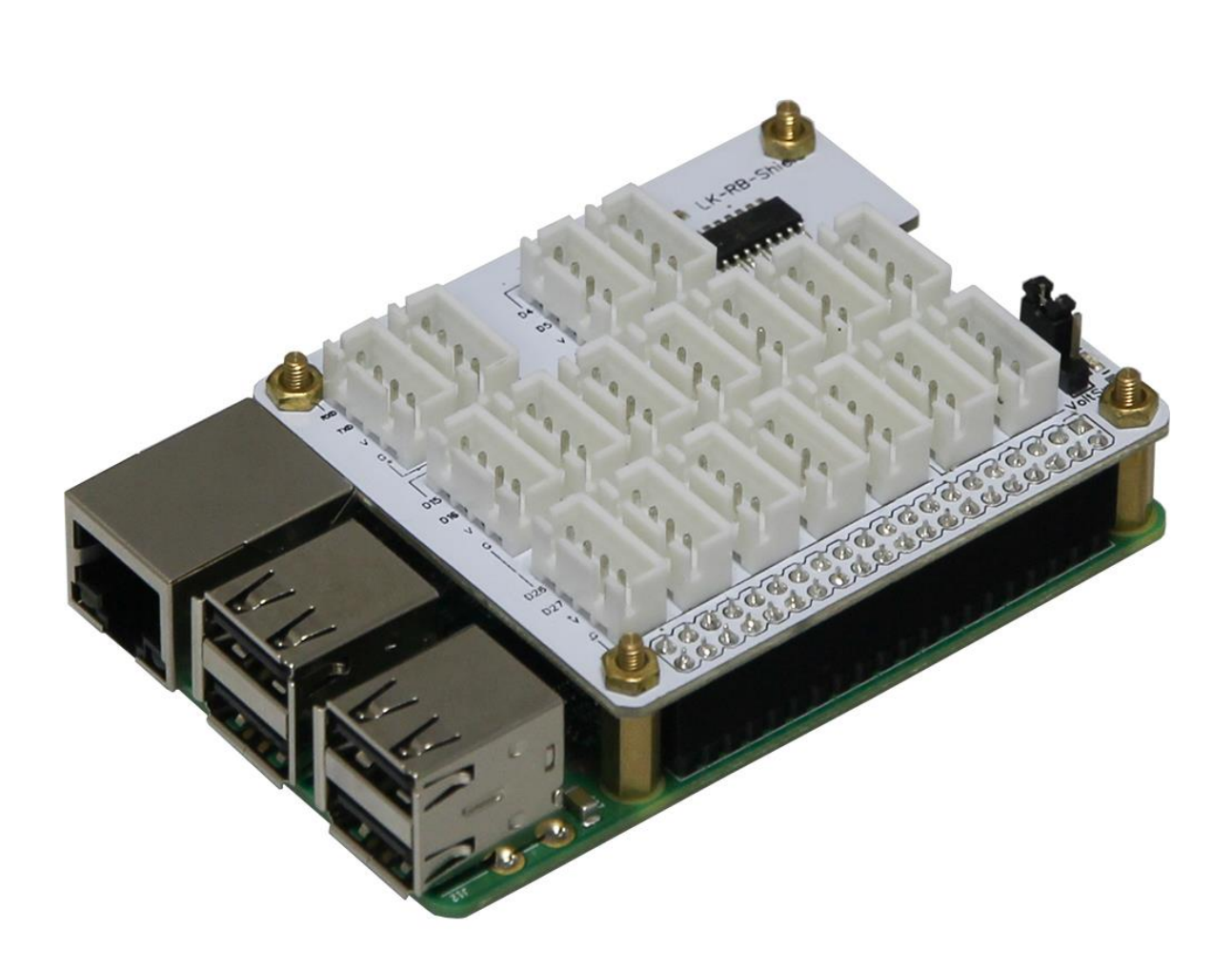

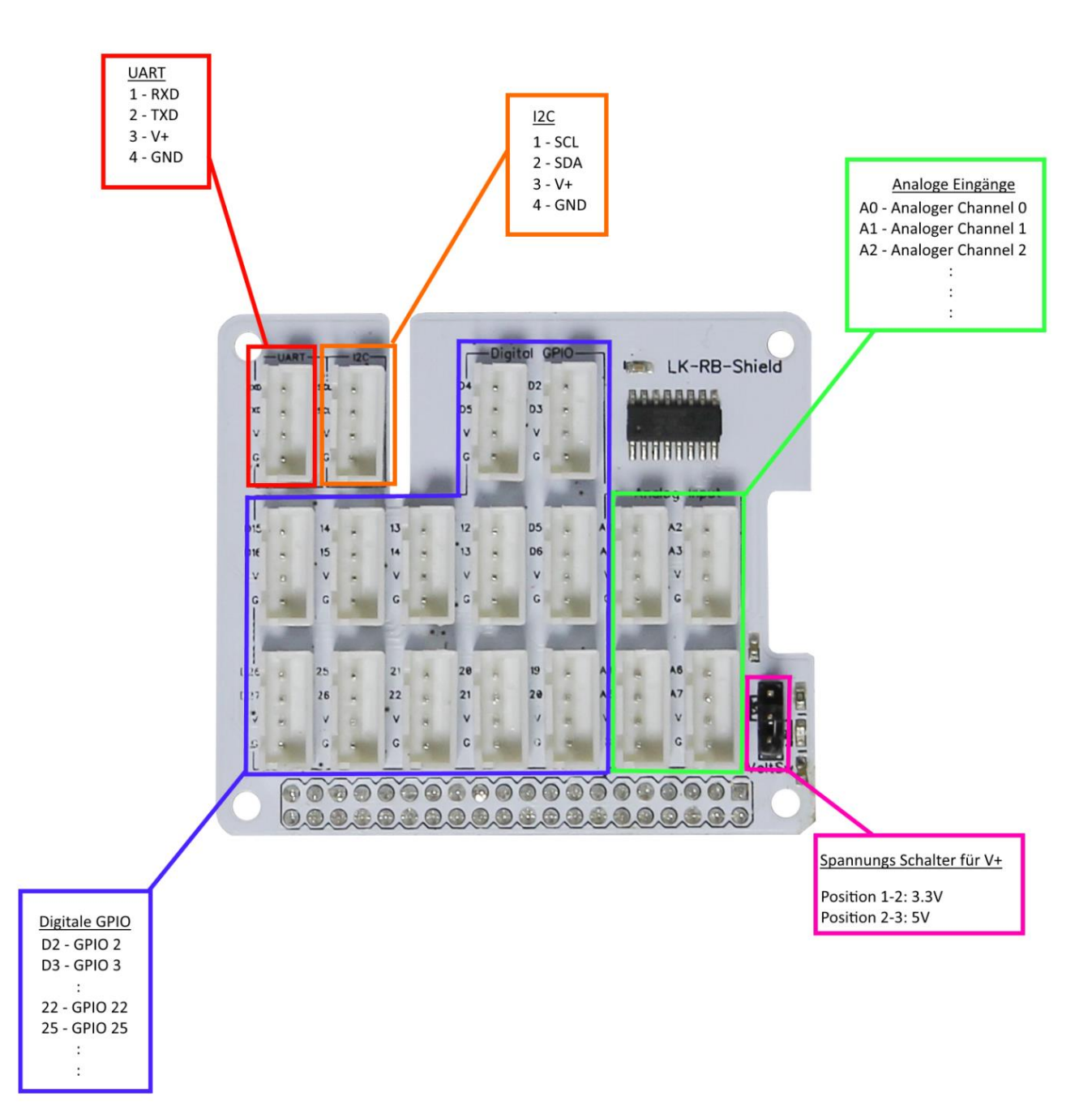

# Ansteuern der Analogen Eingänge über den MCP3008 1. Installation der benötigten Module

Wir empfehlen hierbei ein aktuelles Raspbian (Debian Wheezy) zu verwenden. Zuerst muss die SPI-Schnittstelle des Raspberry Pi aktiviert werden, damit dieser mit dem ADC des LK-Baseboards kommunizieren kann. Hierzu wird folgender Befehl eingegeben:

| sudo raspi-config |  |  |
|-------------------|--|--|
|                   |  |  |

Im darauffolgend auftauchenden Fenster, gehen wir auf den Optionspunkt "Advanced Options"

| 1 Expand Filesystem<br>2 Change User Password<br>3 Enable Boot to Desktop/Scratch<br>4 Internationalisation Options<br>5 Enable Camera<br>6 Add to Rastrack<br>7 Overclock<br>8 Advanced Options | Ensures that all of the SD ca<br>Change password for the defau<br>Choose whether to boot into a<br>Set up language and regional<br>Enable this P1 to work with th<br>Add this P1 to the online Ras<br>Configure overclocking for yo<br>Configure advanced settings | rd storage is available to the OS<br>It user (p)<br>desktop environment, Scratch, or the command-line<br>settings to match your location<br>he Raspberry Pi Camera<br>pberry Pi Map (Rastrack)<br>ur Pi |
|----------------------------------------------------------------------------------------------------|----------------------------------------------------------------------------------------------------|----------------------------------------------------------------------------------------------------|
| 9 ADOUT raspi-contig                                                                                                    | Information about this config<br>Select>                                                                                                    | <finish></finish>                                                                                                    |

## Danach auf "A6 SPI"

| A2 Hostname    | Set the visible name for this   | Pi on a network                                   |
|----------------|---------------------------------|---------------------------------------------------|
| A3 Memory Spli | t Change the amount of memory m | ade available to the GPU                          |
| A4 SSH         | Enable/Disable remote command   | line access to your Pi using SSH                  |
| A5 Device Tree | Enable/Disable the use of Dev   | ice Tree                                          |
| A6 SPI         | Enable/Disable automatic load   | ing of SPI kernel module (needed for e.g. PiFace) |
| A7 120         | Enable/Disable automatic load   | Ing of 120 Kernel module                          |
| A8 Serial      | Enable/Disable shell and Kern   | at messages on the serial connection              |
| A0 Update      | Update this tool to the lates   | t version                                         |
|                |                                 |                                                   |
|                | <select></select>               | <back></back>                                     |

# Die nächsten beiden Fenster müssen mit "Yes" und "OK" bestätigt werden

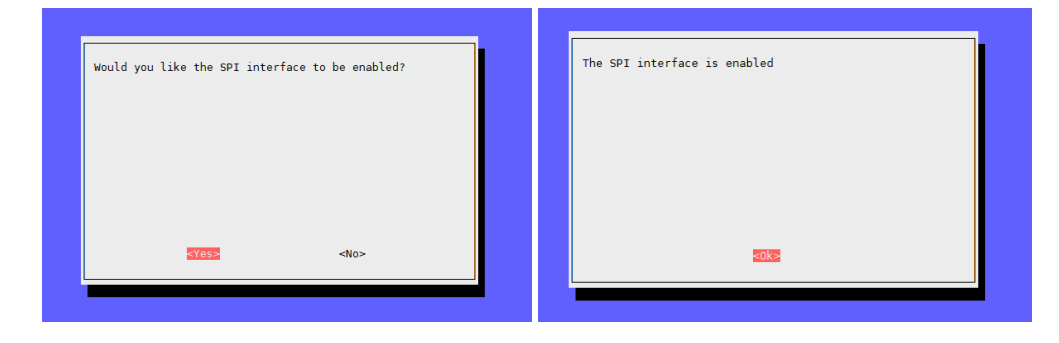

#### Ebenfalls die beiden folgenden

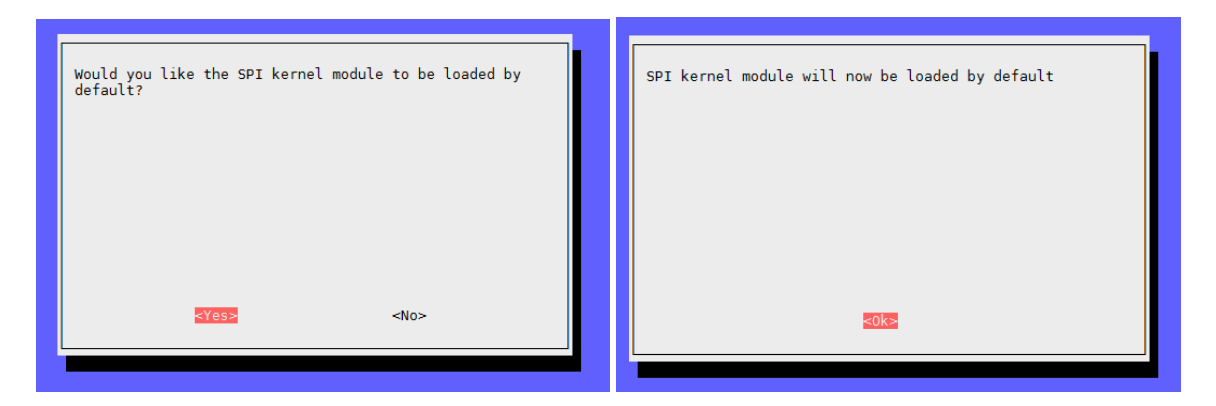

Zum Schluss gehen Sie auf Finish um das "Configuration Tool" zu beenden...

| 1 Expand Filesystem           | Change password for th      | a SD card storage is available to the OS           | d-line |
|-------------------------------|-----------------------------|----------------------------------------------------|--------|
| 2 Change User Password        | Change password for th      | e default user (pi)                                |        |
| 3 Enable Boot to Desktop/Scr. | otch Choose whether to boot | into a desktop environment, Scratch, or the comman |        |
| 4 Internationalisation Option | is Set up language and re-  | gional settings to match your location             |        |
| 5 Enable Camera               | Enable this Pi to work      | with the Raspberry Pi Camera                       |        |
| 6 Add to Rastrack             | Add this Pi to the onl.     | ine Raspberry Pi Map (Rastrack)                    |        |
| 7 Overclock                   | Configure overclocking      | for your Pi                                        |        |
| 8 Advanced Options            | Configure advanced set      | tings                                              |        |
| 9 About raspi-config          | Information about this      | configuration tool                                 |        |
|                               | <select></select>           | <finish></finish>                                  |        |

... und starten den Raspberry Pi mit folgenden Befehl neu:

|  |  | udo reboot |  |
|--|--|------------|--|
|--|--|------------|--|

Nach dem Neustart müssen die benötigten Treiber und Module installiert werden. Hierzu geben Sie die folgenden Befehlen in die Konsole des Raspberry Pi ein und bestätigen diese mit [Enter]. Der Raspberry Pi muss dabei mit dem Internet verbunden sein:

```
sudo apt-get update
sudo apt-get install python-imaging python-imaging-tk python-pip python-dev git
```

sudo pip install spidev

sudo pip install wiringpi

Auch hiernach sollte der Raspberry Pi neugestartet werden:

sudo reboot

# Beispiel der Nutzung des ADC Controllers MCP3008 mit Hilfe der Datei testadc.py

| ipor e oprace                                                                                                    |     |
|----------------------------------------------------------------------------------------------------|-----|
| nport time                                                                                                    |     |
| nport sys                                                                                                    |     |
| ni – cridau (riDau()                                                                                                    |     |
| bi.open(0,0)                                                                                                    |     |
| ef readadc(adcnum):                                                                                                    |     |
| if adcnum >7 or adcnum <0:                                                                                                    |     |
| return-1                                                                                                    |     |
| r = spi.xfer2([1,8+adcnum <<4,0])                                                                                                    |     |
| adcout = ((r[1] &3) <<8)+r[2]                                                                                                    |     |
| return adcout                                                                                                    |     |
| hile True:                                                                                                    |     |
| if len(sys.argv) >1:                                                                                                    |     |
| for i in range(len(sys.argv)):                                                                                                    |     |
| if i == 0:                                                                                                    |     |
| print "                                                                                                    | \n" |
| else:                                                                                                    |     |
| adc_channel = int(sys.argv[i])                                                                                                    |     |
| print "Channel" + str(adc_channel)                                                                                                    |     |
| value=readadc(adc_cnannel)                                                                                                    |     |
| rint(%4d/1023 => %5.3f V'' % (value volts))                                                                                                    |     |
| print "                                                                                                    |     |
| print "                                                                                                    | \n" |
| time.sleep(1.5)                                                                                                    | (·. |
| else:                                                                                                    |     |
| print "                                                                                                    | \n" |
| print "Channel 0"                                                                                                    |     |
| value=readadc(0)1                                                                                                    |     |
| volts=(value*3.3)/1024                                                                                                    |     |
| print("%4d/1023 => %5.3f V" % (value, volts))                                                                                                    |     |
| value=readade(1)                                                                                                    |     |
| $v_{0}$ volts=(value*3 3)/1024                                                                                                    |     |
| print("%4d/1023 => %5.3f V" % (value, volts))                                                                                                    |     |
| print "Channel 2"                                                                                                    |     |
| value=readadc(2)                                                                                                    |     |
| volts=(value*3.3)/1024                                                                                                    |     |
| print("%4d/1023 => %5.3f V" % (value, volts))                                                                                                    |     |
| print "Channel 3"                                                                                                    |     |
| value=readadc(3)                                                                                                    |     |
| volts=(value*3.3)/1024                                                                                                    |     |
| print ( %40/1025 -> %5.51 V % (Value, Volts))                                                                                                    |     |
| value=readadc(4)                                                                                                    |     |
| volts=(value*3.3)/1024                                                                                                    |     |
| print("%4d/1023 => %5.3f V" % (value, volts))                                                                                                    |     |
| print "Channel 5"                                                                                                    |     |
| value=readadc(5)                                                                                                    |     |
| volts=(value*3.3)/1024                                                                                                    |     |
| print("%4d/1023 => %5.3f V" % (value, volts))                                                                                                    |     |
| print "Channel 6"                                                                                                    |     |
| Value=readadc(b)                                                                                                    |     |
| volts=(Value '5.5)/1024<br>print("%4d/1023 => %5.2f\/" % (volue, volte))                                                                                                    |     |
| print( 7040/1025 -> 705.31 V 70 (Value, Volts))<br>nrint "Channel 7"                                                                                                    |     |
| value=readadc(7)                                                                                                    |     |
| volts=(value*3.3)/1024                                                                                                    |     |
| r = r + (1000 - 0.0) + 202 + 200 + 200 + |     |
| print( %40/1023 => %5.31 V % (Value, Volts))                                                                                                    |     |
| print( %40/1023 => %5.31 V % (Value, Volts))<br>print "                                                                                                    | \n" |

Die oben aufgezeigte Datei "testadc.py" zeigt auf, wie aktuelle analoge Werte vom ADC Controller mittels eines Python-Script ausgelesen werden; dabei kann mittels der Funktion readadc() mit der Angabe von ein entsprechenden Kanal (0-7) der Wert ausgelesen werden.

Erstellen Sie eine Datei mit dem Namen "testadc.py" und kopieren Sie den obenstehenden Inhalt in diese Datei und speichern diese ab (achten Sie hierbei auf die einzelnen Leerzeichen vor jeder Zeile); alternativ können Sie auch die vorbereitete Datei aus diesem Zip-Paket auf den Raspberry Pi in ein entsprechendes Verzeichnis kopieren.

Das Skript kann nun auf zwei Weisen ausgeführt werden:

## Ausgabe der Werte aller ADC-Kanäle:

```
sudo python testadc.py
```

Dieser Befehl bewirkt, dass die Werte aller Kanäle angezeigt, jede 1.5s neu ausgelesen und

| Channel 0               |                                       |  |
|-------------------------|---------------------------------------|--|
| 513/1023 => 1.653       | V                                     |  |
| Channel 1               |                                       |  |
| 519/1023 => 1.673       | V                                     |  |
| Channel 2               |                                       |  |
| 0/1023 => 0.000         | V                                     |  |
| Channel 3               |                                       |  |
| 0/1023 => 0.000         | V                                     |  |
| Channel 4               |                                       |  |
| 0/1023 => 0.000         | V                                     |  |
| Channel 5               |                                       |  |
| 0/1023 => 0.000         | V                                     |  |
| Channel 6               |                                       |  |
| $0/1023 \implies 0.000$ | V                                     |  |
| Channel 7               |                                       |  |
| 0/1023 => 0.000         | V                                     |  |
|                         | · · · · · · · · · · · · · · · · · · · |  |
|                         |                                       |  |

aktualisiert werden.

## Ausgabe der Werte einzelner ADC-Kanäle:

```
sudo python testadc.py 3 7
```

Sie können auch nur die Werte einzelner Kanäle abfragen – geben Sie nach dem oberen Befehl, mit einem Leerzeichen Abstand, die benötigten Kanäle, die ausgelesen werden sollen. In diesem Beispiel sind das der Kanal [3] und [7]

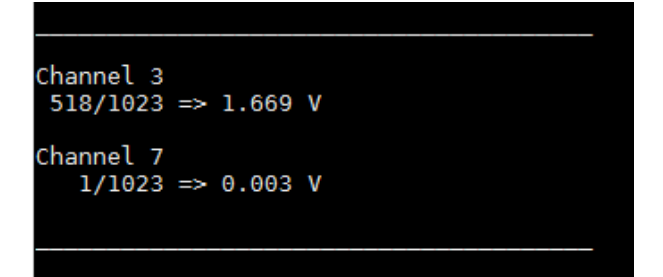